#### NetStreams™

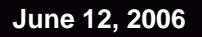

# DIGILINX<sup>™</sup> Application Note

# Configuring an iPort<sup>™</sup> for *DigiLin*X

This application note shows you how to configure an iPort for a *NetStreams DigiLinX* system using *DigiLinX* Dealer Setup.

## Wiring

To wire an iPort into a *DigiLinX* system, see Figure 1.

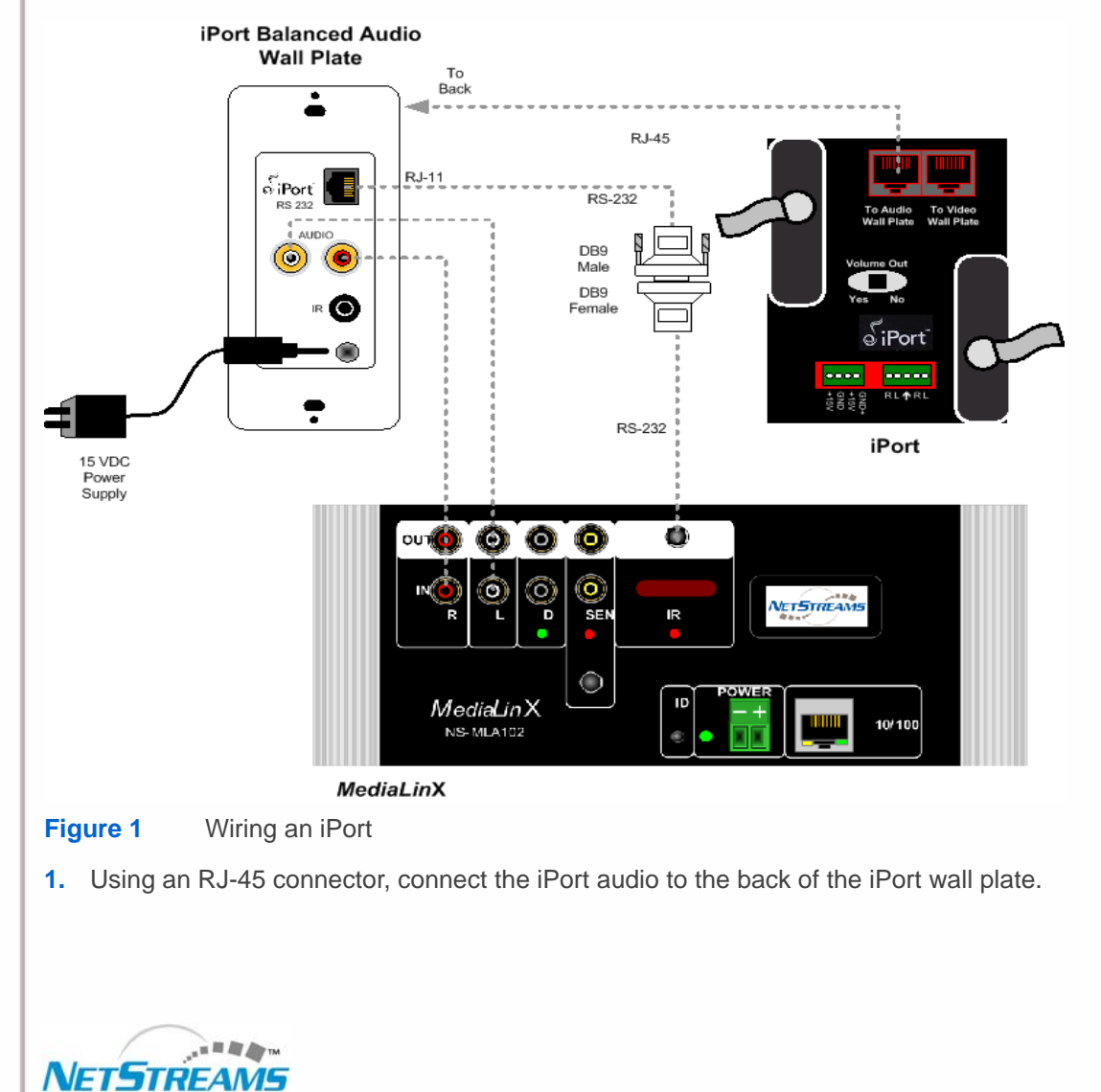

The IP-Based Distributed Entertainment Company.

Products Affected: DigiLinX

All specifications subject to change without notification. All rights reserved. Copyright © 2006 NetStreams. main +1 512.977-9393 / fax +1 512.977.9398 / Toll Free Technical Support +1 866-353-3496 3600 W. Parmer Lane, Suite 100; Austin, TX 78727 / www.netstreams.com.

#### June 12, 2006

- Using RCA cables, connect the left and right audio of the iPort wall plate to the left and right IN ports on the MediaLinX<sup>™</sup>.
- 3. Connect the RJ-11 connector from the RS-232 port on the iPort wall plate.
- 4. Connect the 3.5 mm connector from the RS-232 port on the *MediaLinX*.
- 5. Connect the male and female DB9 connectors on the loose ends of the cables in steps 3. and 4.
- 6. Connect power to the iPort wall plate.

### **DigiLinX** Dealer Setup Configuration

To configure *DigiLinX* Dealer Setup for use with an iPort, complete the following steps:

1. Install the iPort using the installation instructions that came with the product.

NOTE: Further documentation is located at http://www.iportmusic.com/support.html.

2. From *DigiLinX* Dealer Setup (and with your project open), select the **Add Device** icon ( The Devices window displays (see Figure 2).

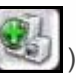

| 0 | 🗘 MediaLi  | nX    |          |         |
|---|------------|-------|----------|---------|
| 0 | \$ Speaker | rLinX |          |         |
| 0 | TouchL     | inX   |          |         |
| 0 | Control    | LinX  |          |         |
| 0 | 🗘 IP Spea  | ker   |          |         |
| 0 | 🗘 Media S  | erver |          |         |
| 0 | 🗘 IP Came  | ra    |          |         |
|   |            | C     | Add To F | Project |

Figure 2 Devices window

- 3. Enter 1 MediaLinX.
- 4. Select Add to Project.

You are prompted to add information for the MediaLinX (see Figure 3).

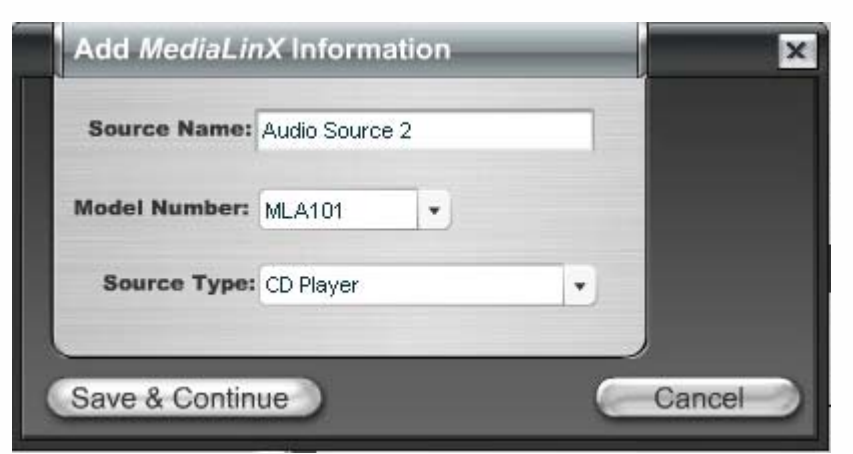

- Figure 3 MediaLinX information window
- 5. Enter the following information:
  - □ Source Name. Edit or keep the default.

**NOTE:** Whatever you type in for the source name here will appear in the list of sources on the control interface.

□ Model Number. Select MLA101.

NOTE: When integrating an iPort with the system, a MediaLinX MLA101 is required.

Source Type. Use the dropdown list (using the down arrow key) to select iPort.

See Figure 4 for an example of how the window might appear after entering information.

| Source Name:  | John's iPort |   |
|---------------|--------------|---|
| Model Number: | MLA101       |   |
| Source Type:  | iPort        | • |
|               |              |   |

- Figure 4 Sample MediaLinX information
- 6. Select Save and Continue.
- 7. Select the Send Configuration to all Devices icon (

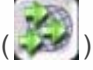

8. Select File>Save to save the project.